#### Windows 10: de map Windows.old verwijderen

Als je Windows 10 hebt geïnstalleerd op een computer waar voorheen Windows 7 of 8(.1) stond, zul je na de installatie zien dat er op de C-schijf een map staat met de titel Windows.old. Dat is vaak geen klein map. Hij kan wel meer dan 15 GB groot zijn.

Deze map bevat de gegevens van je oude Windows 7 of 8(.1)-installatie. Als je computer goed werkt, kun je deze map van je computer verwijderen. Maar doe dat niet meteen, want wellicht staan er nog dingen in die je nodig hebt.

Verwijder de map Windows.old dus pas als alles goed werkt, want het is mogelijk dat iets niet goed werkt en dan is het wel zo handig als je een ontbrekende driver nog uit Windows.old kunt halen. Wacht dus een nog even met verwijderen en kopieer daarna de map Windows.old naar een externe harde schijf of USB stick waar je hem bewaard, voor het geval dat toch nog nodig is.

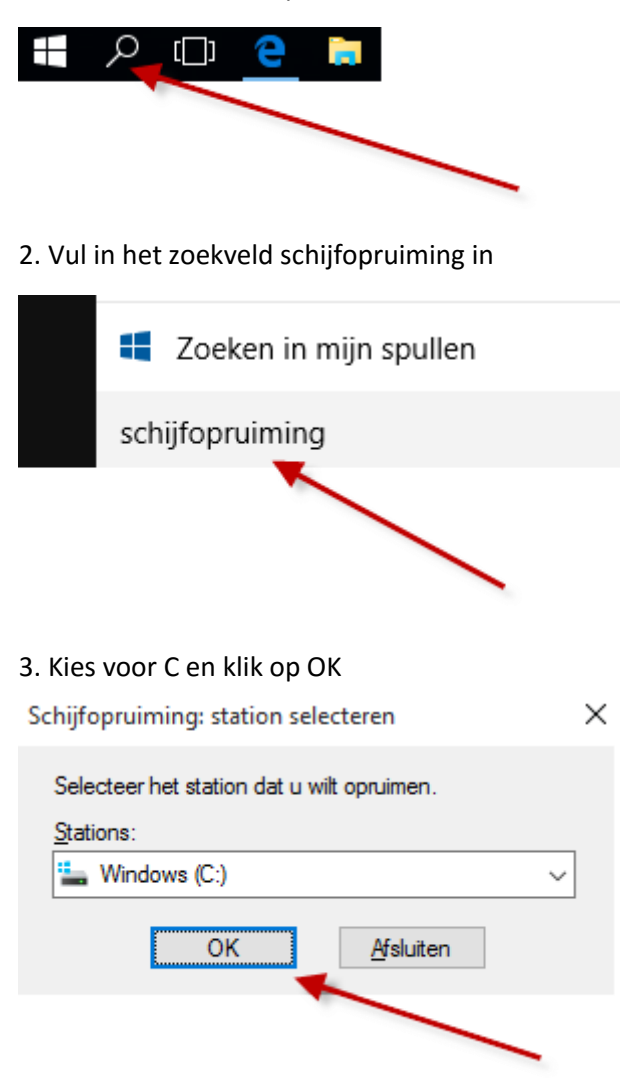

#### 1. Klik in de taakbalk op het search icoon

De C schijf wordt geanalyseerd, dit kan soms even duren

## 4. Kies voor Systeembestanden opschonen

| 🖀 Schijfopruiming voor Windows (C:)                                                                                                    |                         | ×         |  |  |  |  |
|----------------------------------------------------------------------------------------------------|-------------------------|-----------|--|--|--|--|
| Schijfopruiming                                                                                                    |                         |           |  |  |  |  |
| Met Schijfopruiming kan op Windo<br>aan schijfruimte worden vrijgemaak                                                                                                    | ws (C:) in totaa<br>tt. | al 450 MB |  |  |  |  |
| Te verwijderen bestanden:                                                                                                    |                         |           |  |  |  |  |
| Gedownloade programmabestande                                                                                                    | n                       | 0 bytes   |  |  |  |  |
| 🗹 📄 Tijdelijke internetbestanden                                                                                                    |                         | 445 MB    |  |  |  |  |
| 🔲 🔯 Prullenbak                                                                                                    |                         | 0 bytes   |  |  |  |  |
| 🔲 📄 Tijdelijke bestanden                                                                                                    | 3                       | 3,20 MB   |  |  |  |  |
| Miniaturen                                                                                                    |                         | ,00 MB    |  |  |  |  |
| Schijfruimte die hiermee wordt gewonnen:                                                                                                    |                         | 446 MB    |  |  |  |  |
| Beschrijving                                                                                                    | /                       |           |  |  |  |  |
| Gedownloade programmabestanden zijn<br>ActiveX-besturingselementen en Java-applets die automatisch<br>worden gedownload van het Internet als u bepaalde pagina's<br>bekijkt. Deze worden tijdelijk opgeslagen in de map met<br>gedownloade programmabestanden. |                         |           |  |  |  |  |
| Systeembestanden opschonen Bestanden weergeven                                                                                                    |                         |           |  |  |  |  |
| Hoe werkt Schiifopruiming?                                                                                                    |                         |           |  |  |  |  |
|                                                                                                    | ОК                      | Annuleren |  |  |  |  |

## 5. Klik op OK.

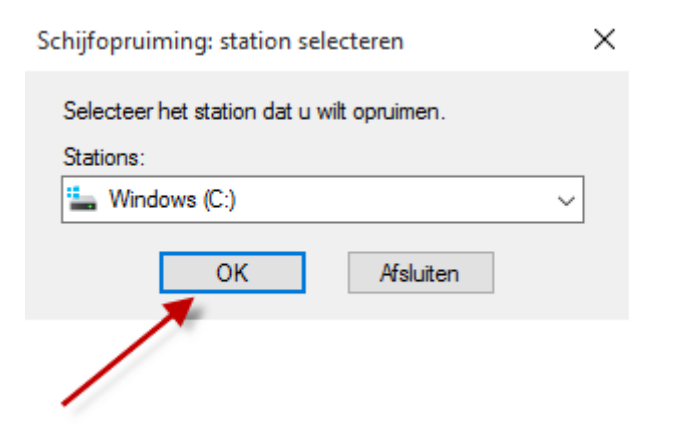

## 6. De C schijf wordt nogmaals geanalyseerd

| Schijfopruiming                                                                                                  | $\times$ |  |  |  |  |  |
|----------------------------------------------------------------------------------------------------|----------|--|--|--|--|--|
| Schijfopruiming berekent nu hoeveel ruimte op Windows (C:) kan worden vrijgemaakt. Dit kan enkele minuten duren. |          |  |  |  |  |  |
| Berekenen                                                                                                    | _        |  |  |  |  |  |
| Annuk                                                                                                    | eren     |  |  |  |  |  |
| Analyseren van: Vonge Windows-Installatie(s)                                                                     |          |  |  |  |  |  |

7. Vink de dingen aan die je wilt verwijderen, maar vergeet vooral niet Vorige Windows-installatie(s) aan te vinken (Windows.old)

| 🔚 Schijfo       | pruin            | ning voor Windows (C:)                                              |              |         | ×    |
|-----------------|------------------|---------------------------------------------------------------------|--------------|---------|------|
| Schijfopruin    | ning             | Meer opties                                                         |              |         |      |
| \$              | Met So<br>aan so | chijfopruiming kan op Windows (C<br>chijfruimte worden vrijgemaakt. | :) in totaal | 19,9 GI | В    |
| Te verwijo      | deren            | bestanden:                                                          |              |         |      |
| Т 🗐 🗌           | ijdelijk         | ke internetbestanden                                                | 4            | 45 MB   | ^    |
| E               | lestan           | den van Windows Foutrapporta                                        | . 2          | 9,3 kB  | _    |
| 🗌 🛄 A           | ppara            | atstuurprogrammapakketten                                           | (            | ) bytes |      |
| 🗹 🖄 V           | /orige           | Windows-installatie(s)                                              | 19           | 9,5 GB  |      |
| 🗌 🗌 🗖 P         | rullen           | bak 📐                                                               | (            | ) bytes | ¥    |
| Schijfruim      | te die           | hiermee vordt gewonnen:                                             |              | 19,5 0  | àВ   |
| Hoe week        | t Sch            | ifong iming?                                                        | or Windov    | VS      |      |
| <u>HUC WEIK</u> | L SCH            | <u>inopraiming :</u>                                                |              |         |      |
|                 | _                |                                                                     | К            | Annule  | eren |
| Klik vervo      | lgens            | s ор ОК                                                             |              |         |      |

8. Klik op Bestanden verwijderen

Schijfopruiming

Х

# Weet u zeker dat u deze bestanden permanent wilt verwijderen?

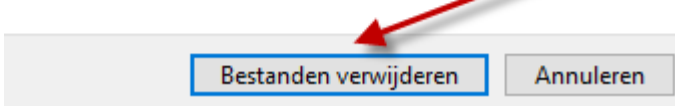

Windows Old wordt nu verwijderd.